# Videoconsulta

### Funcionamiento APPs Paciente y Doctor

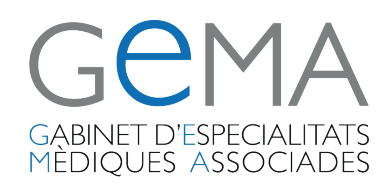

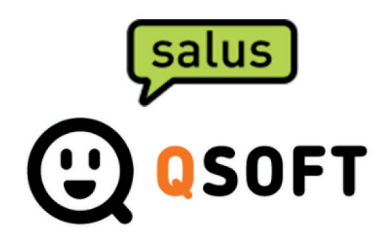

### Pantalla de acceso

- Si el paciente entra por primera vez para registrarse o tiene que recordar su contraseña, introducirá su NIF y clicará sobre la opción 'Registro/recordar password'
- Recibirá un correo para generar su contraseña.
- Una vez disponga de contraseña podrá acceder con sus credenciales.

| In   | icio de sesión   |  |  |
|------|------------------|--|--|
|      | icio de Sesion   |  |  |
| VID  | EOCONSULTA       |  |  |
|      |                  |  |  |
| 333  | 333333333P       |  |  |
| Pas  | sword            |  |  |
| •••• | •••••            |  |  |
| -    |                  |  |  |
| R    | egistro/ LOGIN   |  |  |
| r    | ecordar password |  |  |
|      |                  |  |  |
| -    |                  |  |  |

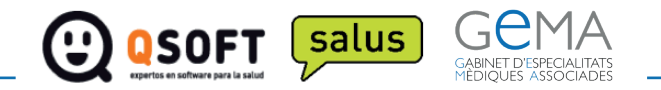

### Citas planificadas

- Una vez acceda el paciente con sus credenciales pasará a la pantalla de ver sus citas planificadas, en caso que tengamos alguna.
- Si deseamos reservar una nueva cita seleccionaremos el botón de '+'

Seleccione cita telemedicina  $\oplus$ 

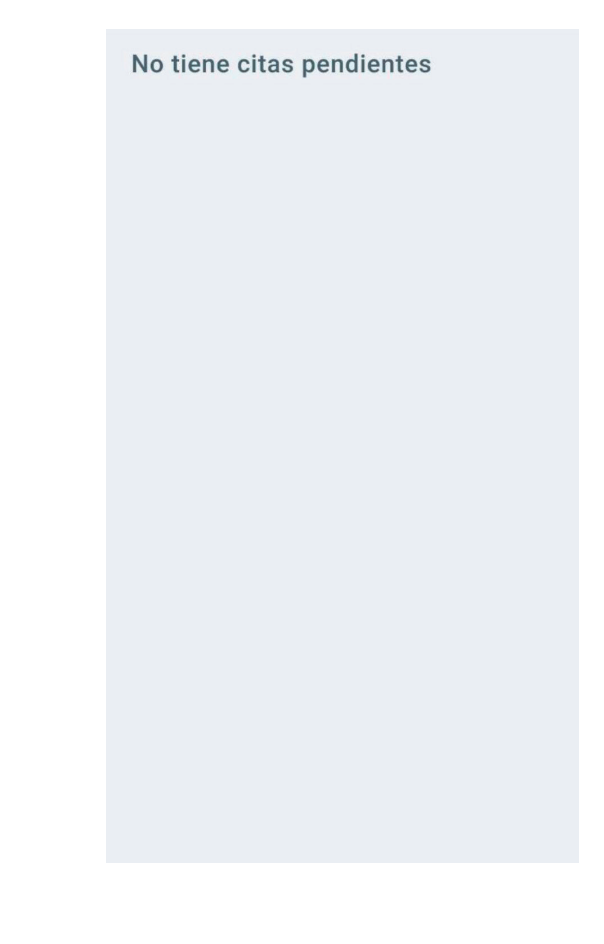

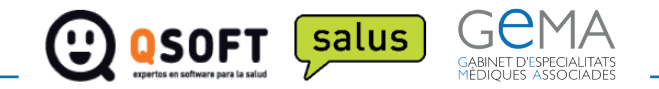

### Pantalla Especialidad

 Desde aquí el paciente vera las especialidades que el centro tenga activas y podrá escoger para cual quiera programar una videoconsulta

#### Seleccione cita telemedicina $\quad \times$

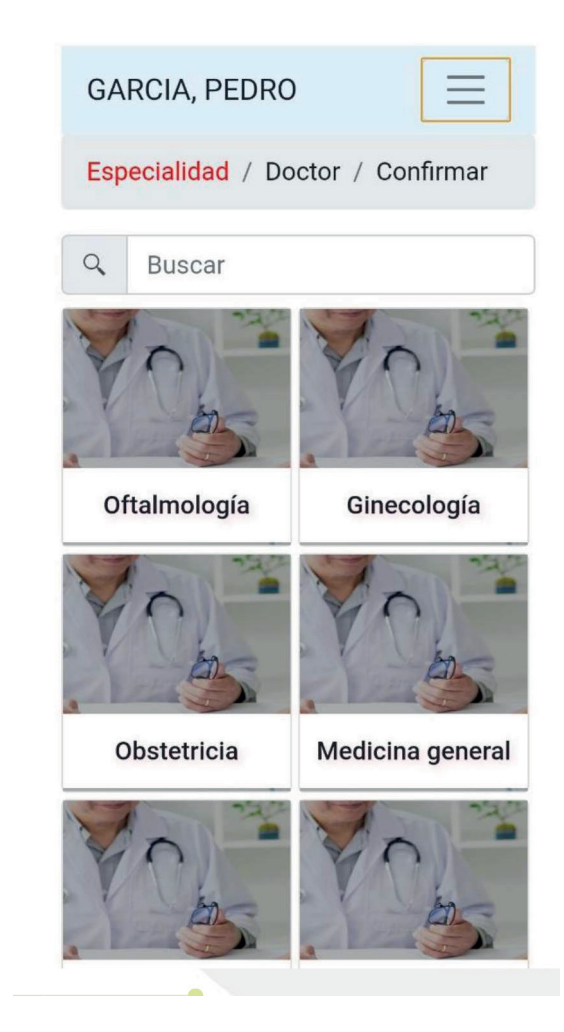

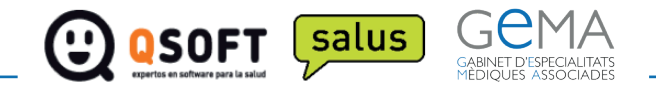

### Pantalla Doctor

- El paciente vera las agendas disponibles para esa especialidad así como los días y horas disponibles para cada agenda.
- Una vez seleccionado el día y la hora, la aplicación redirigirá al paciente automáticamente a la pantalla de confirmación de la reserva

### Seleccione cita telemedicina $\quad \times$

| GARCIA, PEDRO                        |                                                    |                                             |                   |   |
|--------------------------------------|----------------------------------------------------|---------------------------------------------|-------------------|---|
| Especialidad / Doctor / Confirmar    |                                                    |                                             |                   |   |
| Fisioterapia                         |                                                    |                                             | $\equiv$          |   |
| A                                    | Or. Mart<br>♀Clinica E<br>Avenida de               | <b>tin</b><br>jemplo<br>los Cármenes        | Madrid            |   |
|                                      |                                                    |                                             |                   |   |
| ä                                    | 1 visita                                           |                                             | Ŧ                 |   |
| <ul> <li>Todo</li> <li>24</li> </ul> | 1 visita<br>el día ()<br>(3/2020                   | Mañana (<br>25/3/2                          | •<br>Tarde<br>020 | + |
| <ul><li>Todo</li><li>24</li></ul>    | 1 visita<br>el día ()<br>/3/2020<br>12:30          | Mañana (<br><b>25/3/2</b><br>10:30          | • Tarde<br>020    | + |
| Todo<br>24                           | 1 visita<br>el día ()<br>/3/2020<br>12:30<br>12:45 | Mañana (<br><b>25/3/2</b><br>10:30<br>10:45 | • Tarde<br>020    | + |

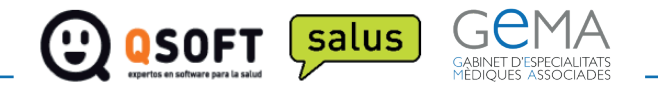

### Pantalla Confirmar datos

- El paciente vera un resumen de los datos seleccionados anteriormente.
- También dispone de un cuadro de observaciones para que pueda anotar cualquier comentario.
- Una vez valide que acepta las condiciones legales podrá confirmar la reserva.

#### Seleccione cita telemedicina $\times$

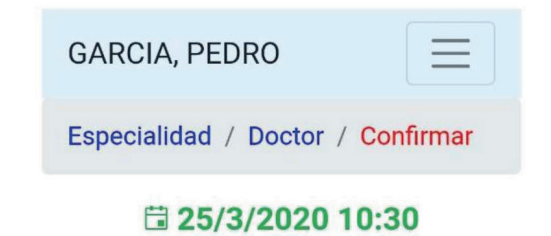

L Dr. Martín

 ① 1 visita (Fisioterapia)
 ♀ Clinica Ejemplo, Avenida de los Cármenes, Madrid

Observaciones

Aceptar condiciones (ver)

Reservar

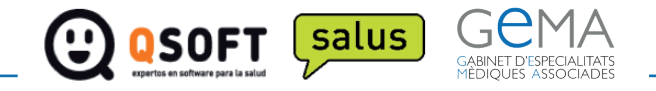

## Pantalla pago

 Una vez confirmados los datos, para los pacientes privados, se accederá a la pasarela de pago para que el paciente pueda pagar la videoconsulta.

#### Seleccione cita telemedicina $\times$

|                              | GARCIA, PEDRO                                     |  |  |
|------------------------------|---------------------------------------------------|--|--|
|                              | Especialidad / Doctor / Confirmar                 |  |  |
|                              | 1a visita. PVP CON IVA INCLUIDO:<br>90,00 €       |  |  |
|                              | Acepto las condiciones del pago para<br>continuar |  |  |
|                              | (Ver condiciones)                                 |  |  |
| Clínica Ejemplo (123456)     |                                                   |  |  |
| Calle, 123, 55555, Poblacion |                                                   |  |  |
|                              | correo@email.com                                  |  |  |

Nombre del titular

Pedro Garcia Número de tarjeta 4111 1111 1111

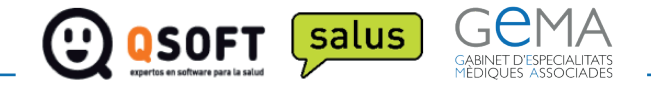

### Pantalla mutua

• Una vez confirmados los datos, en el caso que el paciente sea de mutua le pedirá que suba una foto de la tarjeta de la mutua.

#### Seleccione cita telemedicina $\times$

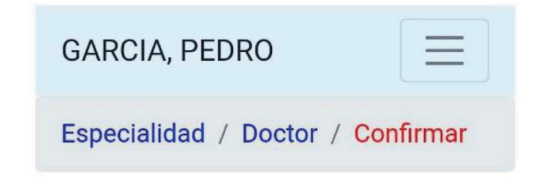

#### **1 25/3/2020 10:30**

La Dr. Martín

i) 1 visita (Fisioterapia)

♀ Clinica Ejemplo, Avenida de los Cármenes, Madrid

Debe adjuntar una foto de la tarjeta de su compañía

Seleccionar archivo Ningún archiv...seleccionac

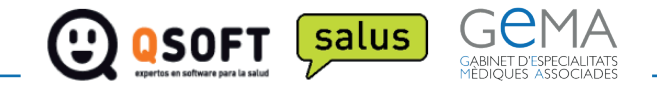

### Confirmación de la reserva

- Una vez finalizado el proceso aparecerá la pantalla de confirmación de la reserva de la cita.
- El paciente también recibirá un email confirmando la cita.

#### Seleccione cita telemedicina $\times$

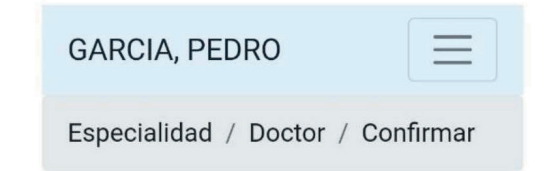

#### **1** 25/3/2020 10:30

La Dr. Martín

(i) 1 visita ( Fisioterapia )

♀ Clinica Ejemplo, Avenida de los Cármenes, Madrid

## Su reserva se ha realizado con éxito

Muchas gracias por confiar en nosotros

#### Atención

Le hemos enviado un correo de confirmación

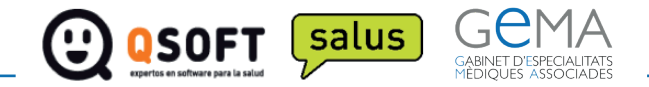